# Scanguns Configuration 3.1.2.2 Connecting to SAP Server through Liquid UI Server

In this section, we will explain how to create a new connection to a Liquid UI Server. You can create profiles for both direct connections and for server connections. Profiles will be explained in the Profiles section later in this document.

**Note**: Please note that custom screens and printing functionality can only be used when you are connected through a Liquid UI Server.

To create a connection to a Liquid UI Server, please do the following.

- 1. **Place** one or more custom scripts into your script directory on the Liquid UI Server and then launch Mobile on your handheld device by double-clicking on the icon.
- 2. The Logon Pad screen appears as shown below:

| 🎥 GuiXT Mobile Log: 🗭 🗱 🏹 📢 ok |                |
|--------------------------------|----------------|
|                                | Logon          |
|                                | Show Session   |
|                                | Properties     |
|                                | <u>N</u> ew    |
|                                | <u>D</u> elete |
|                                |                |
|                                | Set/UnSet      |
|                                | Connection     |
|                                | <u>E</u> xit   |
|                                |                |

3. **Click** the New button.

4. A new window displays as shown below. In the Description field, enter a description of the SAP system. In the Application Server field, enter the name of the SAP application server.

| 🏄 GuiXT Mobile Log: 🗭 🗱 🏹 📢 ok     |  |
|------------------------------------|--|
| ſ General                          |  |
| Description GuiXT Server           |  |
| Application Server gsvr.guixt.com  |  |
| SAProuter String                   |  |
| System Number 0                    |  |
| [ Profile                          |  |
| No profile selected 👻 Edit Profile |  |
| Profile Management                 |  |
| OK Cancel                          |  |
|                                    |  |

**Enter** the following data:

#### Description

Enter a description of the Liquid UI Server. This can be anything.

#### **Application Server**

Enter the name or the IP address of the Liquid UI Server.

#### **SAProuter String**

Leave this blank - an SAPRouter connect string would go here if you are using an SAPRouter.

#### System Number

Enter the system number of the SAP application server.

- 5. **Verify** that your information is correct and click OK.
- 6. A new entry will be added as shown in the following example.

| 🏄 GuiXT Mobile Log: 🗢 🛱 🎢 📢 ok |                                                  |
|--------------------------------|--------------------------------------------------|
| GuiXT<br>GuiXT Server          | Logon                                            |
|                                | Show Session                                     |
|                                | Properties                                       |
|                                | <u>N</u> ew                                      |
|                                | <u>D</u> elete                                   |
|                                |                                                  |
|                                | <u>S</u> et/UnSet<br>Default Logon<br>Connection |
|                                | <u> </u>                                         |
|                                |                                                  |

- 7. **Click** on the new connection to highlight it and then click the Logon button. You can also double-click the new connection to launch it.
- 8. The logon screen will display as shown below.

| 🏄 SAP        | 🗢 🛱 🏹 🐳 🗵 |
|--------------|-----------|
| <b>8</b>     | ▾▤◷◷▧     |
| New password |           |
| Client       | 800       |
|              |           |
| User         |           |
| Password     |           |
|              |           |
| Language     |           |
|              |           |
|              |           |
|              | H         |
|              |           |
|              |           |
|              | Ц         |
|              | -         |
| ▲ Ⅲ          | •         |
| F5 : New p   | 🔤 Menu    |

- 9. Enter your logon credentials and then click Enter.
- The SAP Navigation Menu will display.
  Note: Your screens may not appear the same as the defaults, since you can employ custom scripts when you connect via Liquid UI Server.
- 11. You have now successfully logged into SAP.
- 12. To close the connection, choose the Close Connection option from the Mobile menu as shown below.

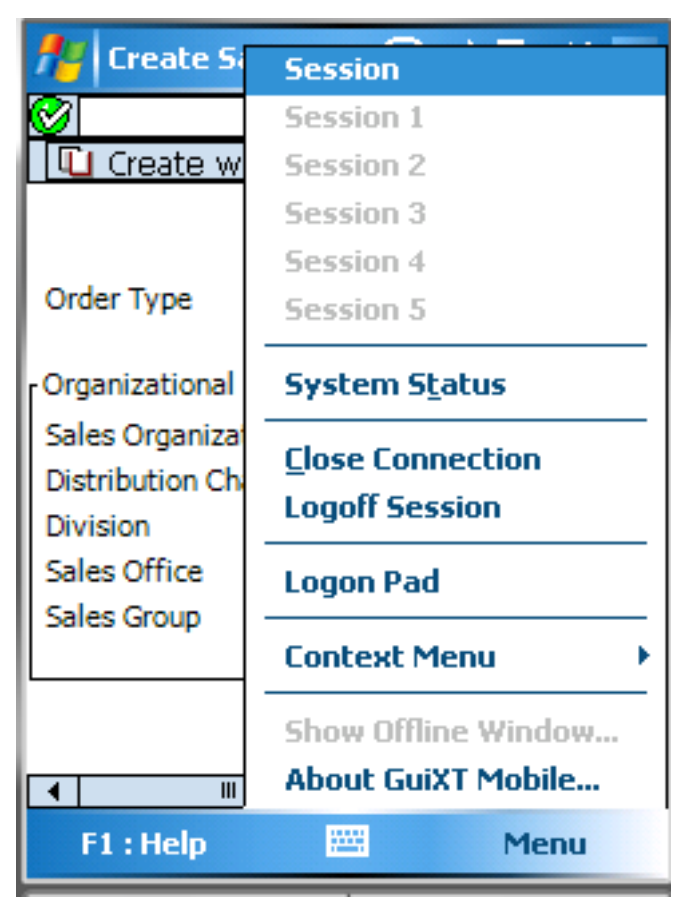

**Note**: This option will close all open sessions. You can close a single connection by choosing the Logoff Session option. This will close your session, but will not disconnect your device from SAP if additional sessions are open.

Unique solution ID: #1470 Author: Shilpa Sahu Last update: 2019-06-21 00:59